### STEP - 1

#### **Open SBI I Collect home page to make the application fee payment (if Applicable)**

# Open link: https://www.onlinesbi.sbi/sbicollect/icollecthome.htm

## And Select Educational Institutions Category

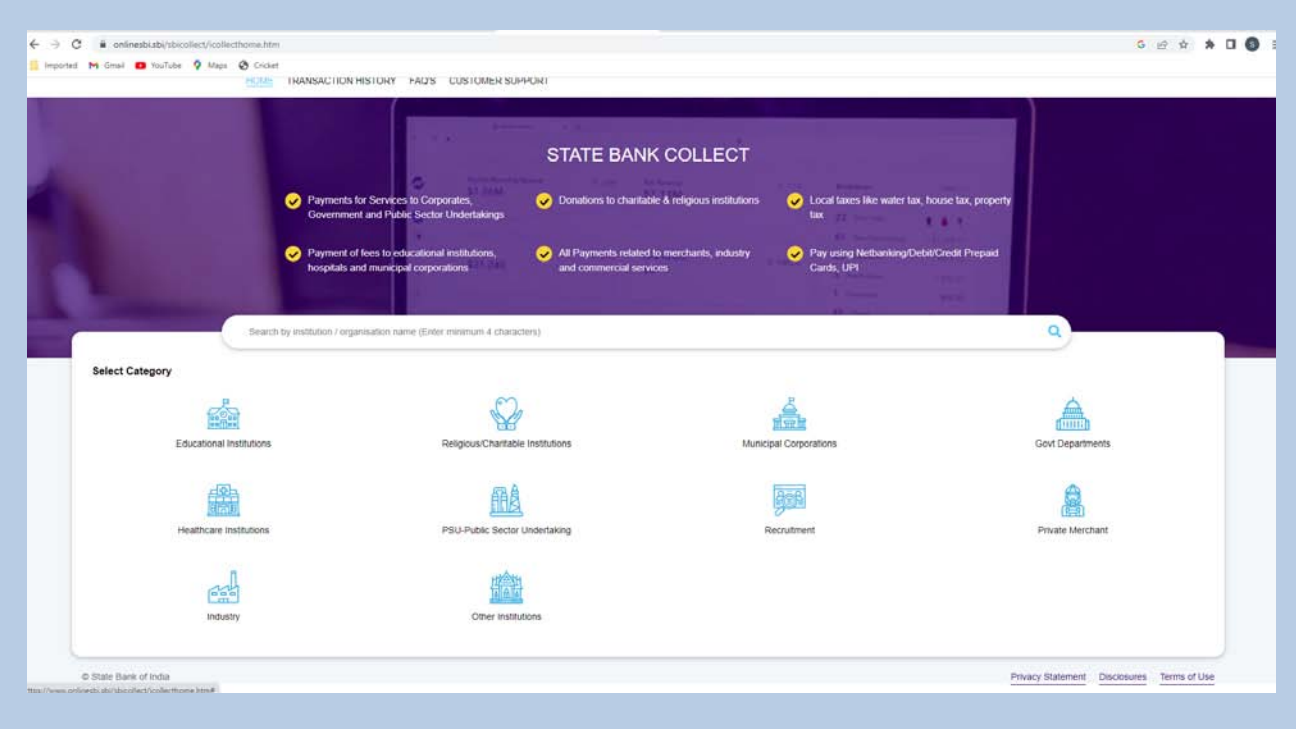

STEP - 2

# Filter by State : Go for Madhya Pradesh

| OCDI                                |                          |                        |   | SB Collec              |                          |               |   |
|-------------------------------------|--------------------------|------------------------|---|------------------------|--------------------------|---------------|---|
| 1000                                | HOME TRANSACTION HISTORY | FAG'S CUSTOMER SUPPORT |   |                        |                          |               |   |
| t Progress                          |                          |                        |   |                        |                          |               |   |
| ·                                   | ······                   | Ö                      |   |                        | <b>,</b>                 | O             |   |
| Select Payee                        |                          | Enter Payment Details  |   | Verify Payment Details | Conglete Payment         | Print Receipt |   |
| avee                                |                          |                        |   |                        |                          |               |   |
| y: Educational institutions         |                          |                        |   |                        |                          |               |   |
| for Educational Intelligibure       |                          |                        | ٩ |                        | Filter by State -Sullect |               | • |
| of Educational Institutions         |                          |                        |   |                        |                          |               |   |
| SIA INDUSTRIAL AND ENGINEERING TRUS | I                        |                        |   |                        | Kamataka                 |               |   |
| HIGHER SECONDARY SCHOOL             |                          |                        |   |                        | All India                |               |   |
| OF JESUS AND MARY HIGH SCHOOL       |                          |                        |   |                        | Uttarakhand              |               |   |
| ALISINDH THERMAL PUBLIC SCHOOL      |                          |                        |   |                        | Rajasthan                |               |   |
| K V COLLEGE CAUTION MONEY           |                          |                        |   |                        | Maharashitra             |               |   |
| NINTERNATIONAL SCHOOL               |                          |                        |   |                        | Telangana                |               |   |
| BATHY CHETTIAR COLLEGE OF ENGG      |                          |                        |   |                        | Tamil Nada               |               |   |
| 1 lp 7 of 6,003 entire              |                          |                        |   | < 🕦 2 3 4              | 5                        |               |   |
|                                     |                          |                        |   | Back                   |                          |               |   |
|                                     |                          |                        |   |                        |                          |               |   |

| 31 EP - 3 | ST | EΡ | - | 3 |
|-----------|----|----|---|---|
|-----------|----|----|---|---|

After Selecting State " Madhya Pradesh" search for the " School of plan". Institute name will appear, if not try again.

| O      O      O      O      O     O      O     O | don.htm                                  |                        |                                  | G Q 29 4 A 0                      |
|----------------------------------------------------------------------------------------------------|------------------------------------------|------------------------|----------------------------------|-----------------------------------|
| © SBI                                                                                                    | RANSACTION HISTORY FACE CUSTOMER SUPPORT | S8 Collect             |                                  |                                   |
| syment Progress                                                                                                    | ►                                        | Verify Payment Details | Conjuste Pagnet                  | Find Raceigt                      |
| nct Payree<br>legong: Educational Institutional<br>deal of plan                                                                                                    | ٩                                        |                        | Filter by State Ministry Protein | (a)                               |
| anna ad Falacatharial Indibations                                                                                                    |                                          |                        |                                  |                                   |
| CHOOL OF PLANING AND ARCHITECHTURE                                                                                                    |                                          | C 🕔 ><br>Back          | Madhya Pisadash                  |                                   |
| © State Earn of India                                                                                                    |                                          |                        | Privacy 5                        | talement Disclosures Terms of Use |
|                                                                                                    |                                          |                        |                                  |                                   |
|                                                                                                    |                                          |                        |                                  |                                   |

STEP - 4

Select from Payment Category "Recruitment of Faculty Positions" and proceed for payment

|                                                                                                    | Verify Payment Detains Computer Payment Processor                                                                                                    |
|----------------------------------------------------------------------------------------------------|----------------------------------------------------------------------------------------------------|
|                                                                                                    | Verify Payment Databas Complete Payment Pool Baccapt                                                                                                    |
| SCHOOL OF FLANING AND ARCHITECHTURE   SCHOOL OF FLANING AND ARCHITECHTURE   SCHOOL OF FLANING AND ARCHI      | Verify Payment Datalis Complete Payment Provide Complete Payment Provide Complete Payment Provid |
| SCHOOL OF PLANING AND ARCHITECHTURE   SCHOOL OF PLANING AND ARCHITECHTURE     SCHOOL OF PLANING AND ARCHITECHTURE     SCHOOL OF PLANING AND ARCHITECHTURE     SCHOOL OF PLANING AND ARCHITECHTURE     SCHOOL OF PLANING AND ARCHITECHTURE     SCHOOL OF PLANING AND ARCHITECHTURE                                                                                                    | Verify Depresent Exitates Complete Perment Print Bocapt                                                                                                    |
| Saled Payse School, OF PLANING AND ARCHITECHTURE   School, OF PLANING AND ARCHITECHTURE   School, OF PLANING AND ARCHITECHTURE Payment Datalia  International Contracts (Virial Contracts (Viria | Verify Payment Extails Complete Payment Pleft Recept                                                                                                    |
| BCHOOL OF PLANING AND ARCHITECHTURE   SCHOOL OF PLANING AND ARCHITECH     Fayment Betalls     ment Gategory:                                                                                                    | TURE, NEELBAD ROAD, BHAURI BHORAL 462030, , BHORAL-482030                                                                                                    |
| SCHOOL OF PLANING AND ARCHITECHTURE   SCHOOL OF PLANING AND ARCHITECHTURE       SCHOOL OF PLANING AND ARCHITECHTURE       SCHOOL OF PLANING AND ARCHITE      | TURE, NEELBAD ROAD, BHAURI BHOPAL 482030, , BHOPAL-482030                                                                                                    |
| r Payment Datalla<br>men Gategory's<br>-Sevent any Calegory:-                                                                                                    |                                                                                                    |
| new Gategory 1 HIGHLATMENT ON FACE TA POSITION 1993 •                                                                                                    |                                                                                                    |
| -Island any Calegory-                                                                                                    |                                                                                                    |
| there it any Category                                                                                                    |                                                                                                    |
|                                                                                                    |                                                                                                    |
| P G REGISTRATION (NEW ADMINISON-ODD WEARINTER)                                                                                                    | Beck                                                                                                    |
| CONVOCATION PEEB                                                                                                    |                                                                                                    |
| HELPILA MENT ON PACIAL PERSON AND A                                                                                                    |                                                                                                    |
| © Diale Dank of India                                                                                                    | Privacy Statement Disclosures Terms of Ose                                                                                                    |
|                                                                                                    |                                                                                                    |
|                                                                                                    |                                                                                                    |
|                                                                                                    |                                                                                                    |
|                                                                                                    |                                                                                                    |
|                                                                                                    |                                                                                                    |

Save the acknowledgment receipt of payment made to attach the same with Google form and as hard copy attachment with application form.

-----Thank You-----

SPA Bhopal